# SPILLS COASTAL PROTECTION FUND (CPF) GRANT

# **EAGL Application Evaluation Process**

This funding opportunity is administered through EAGL, Ecology's Administration of Grants and Loans system. EAGL is a web-based system, and all work is conducted from your browser (Chrome, Firefox or Edge). EAGL assigns roles to all users, and this role determines what users can see and do in EAGL.

All evaluations must be completed in EAGL. Prior to evaluation, assigned evaluators must:

- 1. Have a Secure Access Washington (SAW) account
- 2. Register as an EAGL user

For instructions on creating a SAW account and requesting EAGL access, see Chapter 3 of the <u>Spills</u> Coastal Protection Fund (CPF) 2021 Funding Guidelines.

Evaluators will work with the Fund Coordinator (FC) to obtain EAGL access and be assigned the evaluator role.

#### **Process Overview**

The Fund Coordinator (FC) screens all application and assigns two (2) **evaluators** to each eligible application. Using the scoring guidance on the Evaluation Scorecard (in EAGL) or the offline Evaluation Scorecard spreadsheet, evaluators will assign points and comments to each evaluation criteria. Once the all scores and comments are entered, the evaluator will check the "Evaluation Finished" box, SAVE, and e-mail the FC notifying them of completion.

#### **Application Screening**

All assigned applications have been screened and are eligible for funding. For additional background, the screening criteria are listed below.

Spills CPF grants support locally sponsored *on-the-ground* projects that restore or enhance the natural environment. Typical projects address water quality issues and fish and wildlife habitat protection or enhancement in or adjacent to waters of the state, such as streams, lakes, wetlands, or the ocean.

Projects that develop and implement aquatic land geographic information systems (GIS) that support restoration or enhancement of the natural environment are also eligible and may be proposed.

The goal of this grant is to restore or enhance resources that have been impacted by oil spills.

To be considered, projects must provide primary benefits to public resources (land or water stewardship) and affiliated infrastructure.

#### **Grant Award Amounts**

Grant awards are up to a maximum of \$50,000. The typical grant award ranges from \$10,000 to \$25,000.

#### **Grant Timeline**

Funded projects typically run 12 months to 18 months.

#### Match or cost-share

There are *no* recipient match or cost-share requirements. Spills CPF grants provide 100 percent of the Total Eligible Cost. However, contributing funds may be used to demonstrate stakeholder support and may increase competitiveness of an application.

#### **Indirect Rate**

Recipients can charge an indirect rate of up to 30 percent of staff salaries and benefits. The indirect rate must be negotiated and is stated in the agreement. Indirect costs are defined as costs not directly associated to a particular objective of the project, such as utility costs, insurance, general office supplies, or rental space. For more information on the indirect rate, see p.34 of the <u>Administrative Requirements</u> for Recipient of Ecology Grants and Loans.

All applications assigned to evaluators have been screened, and are eligible for funding.

# **STEP-BY-STEP INSTRUCTIONS**

# **Access the Application**

## **Receive Evaluation Assignments**

The Evaluator will receive an EAGL system generated task assignment and an automated e-mail notification: "You have been assigned as an evaluator for application number SPPRCPF-202X-XXXXXX-XXXXXX. Please access the system, opne this application and complete the evaluation scorecard."

# Access EAGL via Secure Access Washington (SAW)

Log into Secure Access Washington and click the Access Now button to enter EAGL.

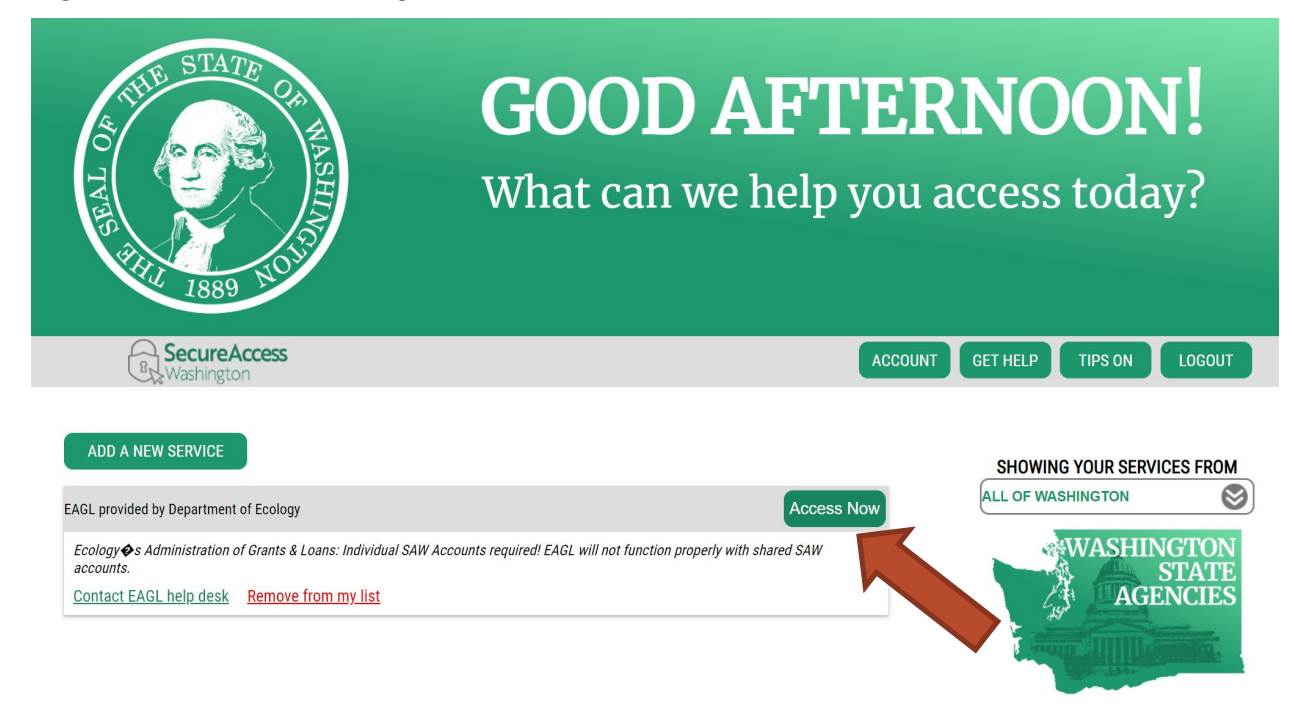

| In EAGL, under N | y Tasks, cli | ck the Open | My Tasks | button. |
|------------------|--------------|-------------|----------|---------|
|------------------|--------------|-------------|----------|---------|

| My Home                                            | Ecology's Administration of Grants & Loans (EAGL)<br>TEST ENVIRONMENT<br>Ny Applications   My Reports & Payment Requests  <br>My Reports   My Administration   My Training Materials   My Organization(s)   My Profile<br>SHOW HELP                                                                                                    |  |  |  |  |  |  |
|----------------------------------------------------|----------------------------------------------------------------------------------------------------|--|--|--|--|--|--|
| Welcome<br>Geoff<br><sup>Fund</sup><br>Coordinator | Instructions:<br>Select the SHOW HELP button above for detailed instructions on the following.<br>> Applying for an Opportunity<br>> Using System Messages<br>> Understanding your Tasks<br>> Managing your awarded grant                                                                                                    |  |  |  |  |  |  |
|                                                    | The system will undergo maintenance on Mondays from 2:00-3:00 PM.<br>Please save your work and exit the system prior to this time in order to avoid losing data.<br>Thanks for your patience.                                                                                                    |  |  |  |  |  |  |
|                                                    | Public Disclosure Notice         Information you provide through use of this site is public information and subject to inspection and copying by members of the public.         In the State of Washington, laws exist to ensure that government is open and that the public has a right to access appropriate records and information possessed by state government. As a public agency, all our information is governed by laws such as Washington's Public Records Act, <u>RCW 42.56</u> (link is external). The Public Records Act states that each agency, in accordance with published rules, shall make available for public inspection and copying all public records unless the record falls within specific exemptions under state or federal law.         If you have guestions, contact Dawn Drake at Dawn.Drake@ecv.wa.gov. |  |  |  |  |  |  |

Hello Geoff, please choose an option below.

# 🖾 My Inbox

You have **29** new messages. Select the **Open My Inbox** button below to open your system message inbox.

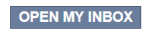

# My Tasks

You have **5** new tasks. You have **0** tasks that are critical. Select the **Open My Tasks** button below to view your active tasks.

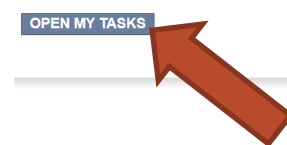

## Select the Document ID Number for the assigned application

| My Tasks<br>Export Results to Screen ~ | Sort by: Select                                         |                                                     | 60                        | 31       |
|----------------------------------------|---------------------------------------------------------|-----------------------------------------------------|---------------------------|----------|
| Application                            | <u>Department</u><br><u>of Ecology -</u><br><u>SPPR</u> | <u>SPPRCPF-</u><br>2021-<br><u>EcySPR-</u><br>00004 | Application In Evaluation | 1/5/2021 |
| Application                            | <u>Department</u><br><u>of Ecology -</u><br><u>SPPR</u> | <u>SPPRCPF-</u><br>2021-<br>EcySPR-<br>00007        | An Funded                 | 1/5/2021 |
| Application                            | <u>Department</u><br><u>of Ecology -</u><br><u>SPPR</u> | <u>SPPRCPF-</u><br>2021-<br>EcySPR-<br>00015        | Application In Evaluation | 3/9/2021 |

CLOSE MY TASKS

This will take you to the "Application Menu". On the Application Menu, under View, Edit and Complete Forms, click the "View Forms" button.

| DEPARTMENT OF<br>ECOLOGY<br>State of Washington | Ecology's Administration of Grants & Loans                           | (EAGL)                                           |
|-------------------------------------------------|----------------------------------------------------------------------|--------------------------------------------------|
| My Home   My Applications                       | s   My Reports & Payment Requests                                    |                                                  |
|                                                 | <u>My Reports</u>   <u>My Administration</u>   <u>My Training Ma</u> | <u>terials   My Organization(s)   My Profile</u> |
|                                                 |                                                                      | SHOW HELP                                        |
| <b>0</b>                                        |                                                                      |                                                  |

# Application Menu

Document Information: <u>SPPRCPF-2021-EcySPR-00004</u>

| Info | Document Type | Organization                 | Role             | Current Status            | Period Date /<br>Date Due |
|------|---------------|------------------------------|------------------|---------------------------|---------------------------|
|      | Application   | Department of Ecology - SPPR | Fund Coordinator | Application In Evaluation | 12/29/2020 - N/A<br>N/A   |

# View, Edit and Complete Forms

Select the **View Forms** button below to view, edit, and complete your application, funding agreement, and/or amendment forms. The document's current status and your role determines which forms are editable.

# Change e Status

Select the **View Status Options** button below to change the status of your application, funding agreement, and/or amendment. You submit your application and request amendments through the status options. VIEW STATUS OPTIONS

# **Evaluate the Application**

All evaluations must be logged in EAGL, however most of the work can be completed offline with a number of tools.

# **Offline Evaluation Scorecard**

As an alternative to entering all scores and comments online, an offline scorecard is available for use. Once the evaluation is complete, all of the entries must be transcribed into EAGL and saved. See below for further instructions.

| A     B     C     D     E     F     Code       Costal Protection Splits balaxment<br>Applicati:<br>Project Name:<br>Project Name:<br>Project Name:<br>Project Name:<br>Project Name:<br>Project Name:<br>Project Name:<br>Project Name:<br>Project Name:<br>Project Name:<br>Project Outcomes     Tell in only base this color.     Tell in only base this color.       Socing Element     Contart In EAG<br>Socies of Project Outcomes     1     10     O     Contart International Project Outcomes     Application Reference       Oil Split Impacts     2     5     0     Sec General Information, Task Outcomes     Sec General Information, Task Outcomes       Oil Split Impacts     2     5     0     Sec General Information, Task Outcomes     Sec General Information, Task Outcomes       Broad, Load Support     3     5     0     Sec General Information, Task Outcomes     Sec General Information, Task Outcomes       Broad, Load Support     4     10     0     Oil Split Instance Outcomes Secure     Sec Secure of Type Explanation #2       Broad, Load Support     4     10     0     Oil Split Instance Outcomes Secure     Sec Project Type Explanation #2       Broad, Load Support     5     0     Sec Project Type Explanation #2     Sec Project Type Explanation #3       Implementation of     5     5     0     Sec Project Type Explanation #3       Implementation of     5     5     0     Sec Project Typ                                                                                                    | • E 🗙 🗸                      | $f_X$                          |                 |                  |                                                                  |                                                                                                 |                                                     |
|----------------------------------------------------------------------------------------------------|------------------------------|--------------------------------|-----------------|------------------|------------------------------------------------------------------|-------------------------------------------------------------------------------------------------|-----------------------------------------------------|
| Control top top backsound         Control top top top top top top top top top top                                                                                                    | А                            | в                              | с               | D                | E                                                                | F                                                                                               | G                                                   |
| Applicat:<br>Project Name:         Image: Control of the second second              | Coastal Protection Fund: Sp  | oills Subaccounts              |                 |                  |                                                                  | Evaluator <sup>1</sup> :                                                                        |                                                     |
| Project Number         Implementation of Sec. Sec. Sec. Sec. Sec. Sec. Sec. Sec.                                                                                                    | Applicant:                   |                                |                 |                  |                                                                  |                                                                                                 |                                                     |
| Project Nume:         Image: Control of the control of the contr                | Project Number:              |                                |                 |                  |                                                                  |                                                                                                 | Fill in only boxes this color.                      |
| Scoring Element         Criteria No. EAX<br>Scorecard         Points Given         Comments <sup>2</sup> Scoring Criteria         Application Reference           Project Outcomes         1         10         0         4         5         6         5         5         5         5         5         5         5         5         5         5         5         5         5         5         5         5         5         5         5         5         5         5         5         5         5         5         5         5         5         5         5         5         5         5         5         5         5         5         5         5         5         5         5         5         5         5         5         5         5         5         5         7         5         5         7         5         7         5         7         5         7         5         7         5         7         5         7         5         7         5         7         5         7         5         7         5         7         7         5         7         7         5         7         7         5         7         7                                                                                                    | Project Name:                |                                |                 |                  |                                                                  |                                                                                                 |                                                     |
| Scoring Element         Original Scoring Classical         Politic Group Classical         Application Reference           Project Outcomes         1         10         0         Application Reference         See: General Information, Task Outcomes           Oil Spillingards         2         5         0.0         See: Statutory Regulatory Authority, Esplanation RI           Leverage Funds and<br>Resources         3         5         0.0         See: Statutory Regulatory Authority, Esplanation RI           Implementation of<br>Project Outcomes         3         5         0.0         See: Statutory Regulatory Authority, Esplanation RI           Implementation of<br>Project Outcomes         3         5         0.0         See: Statutory Regulatory Authority, Esplanation RI           Implementation of<br>Project Type Explanation RI                                                                                                    |                              |                                |                 |                  |                                                                  |                                                                                                 |                                                     |
| Project Outcome         1         10         0         Els: Provides unbatalite deviconmental benefit         See: General Information, Task Outcomes           Oil Spil Inpacts         2         5         0.0         0.3: Provides undarger minimal environmental benefit         See: Sec: Statutory Regulatory Authority, Explanation R.           Leverage funds and Resources         3         5         0.0         0.0: Spil Inpacts         See: Project Type Explanation R2           Broad, Local Support         4         10         0.0         0.0: Spil Inpacts         See: Project Type Explanation R2           Broad, Local Support         4         10         0.0         0.0         Sec: Project Type Explanation R2           Broad, Local Support         4         10         0.0         0.0         Sec: Project Type Explanation R2           Broad, Local Support         4         10         0.0         0.0         Sec: Project Type Explanation R2           Implementation of<br>Planning tifforts         5         0.0         0.0         Sec: Project Type Explanation R2           Readness to Proceed         6         5         0.0         Sec: Project Type Explanation R2           Deliverables         7         5         0.0         Sec: Project Type Explanation R3           Deliverables         7         5                                                                                                    | Scoring Element              | Criteria No. EAGL<br>Scorecard | Point Value     | Points Given     | Comments <sup>2</sup>                                            | Scoring Criteria                                                                                | Application Reference                               |
| Project Outcome       1       10       0       4.7: Provides moderate environmental benefit       See: General Information, Taxk Outcomes         Oil Spil Inputs       2       5       0.0       3.5: Project Trighted to resent oil spillingtries.       See: Statutory Regulatory Authority, Explanation #2         Leverage funds and<br>Resources       3       5       0.0       3.5: Reverage funds and resources secured       See: Statutory Regulatory Authority, Explanation #2         Broad, Local Support       4       10       0       0       3.5: Reverage funds and resources secured       See: Project Type Explanation #2         Broad, Local Support       4       10       0       3.5: Reverage funds and resources secured       See: Project Type Explanation #2         Implementation of<br>Penning Effort       5       5       0       3.5: Revise the not beening during a new secured communities<br>to no beening the note secure domunities       See: Project Type Explanation #3         Readmess to Proceed       6       5       0       3.5: Revise the notemation of the note secure domunities       See: Project Type Explanation #4, #6         Deliverables       7       5       0       0       3.5: Revise the notemation and appropriate stateholders nave network, and any necessary<br>design (argues and any necessary<br>design (argues and any necessary<br>design (argues and any necessary<br>design (argues and any necessary<br>design (argues and any necessary<br>design (argues and a                                                                                                    |                              |                                |                 |                  |                                                                  | 8-10: Provides substantial environmental benefit                                                |                                                     |
| Oli Spil Impacts         2         5         0         0.6.1 Provides undersymminal environmental benefit           Oli Spil Impacts         2         5         0.0         0.5.1 Provides undersymminal environmental benefit         See: Statutory Regulatory Authority, Explanation #           Leveraged Funds and<br>Resources         3         5         0.0         0.5.1 Utile to no connection to recent oil spills.         See: See: Statutory Regulatory Authority, Explanation #2           Broad, Local Support         4         1.0         0.0         0.0         0.0         0.0         0.0         See: Project Type Explanation #2           Broad, Local Support         4         1.0         0.0         0.0         0.0         0.0         0.0         See: Project Type Explanation #2           Broad, Local Support         4         1.0         0.0         0.0         0.0         0.0         0.0         0.0         0.0         0.0         0.0         0.0         0.0         0.0         0.0         0.0         0.0         0.0         0.0         0.0         0.0         0.0         0.0         0.0         0.0         0.0         0.0         0.0         0.0         0.0         0.0         0.0         0.0         0.0         0.0         0.0         0.0         0.0                                                                                                    | Project Outcomes             | 1                              | 10              | 0                |                                                                  | 4-7: Provides moderate environmental benefit                                                    | See: General Information, Task Outcomes             |
| Oil Spill Impacts       2       5       0       3:5: Project in related to recent oil spillingine       See: Statutory Regulatory Authority, Explanation #2         Leverage funds and<br>Resources       3       5       0       3:5: Leverage funds and resources secured       See: Project Type Explanation #2         Broad, local Support       4       10       00       2: Liverage funds and resources       See: Project Type Explanation #2         Broad, local Support       4       10       00       4: Moderate level of Support, some been contacted, project not well support, differed beenfits to under served communities       See: Project Type Explanation #3         Implementation of<br>Planing Efforts       5       0       0: Project Inder served communities       See: Project Type Explanation #4, #6         0: Project Type Explanation #3       0: 0: 0: 0: 0: 0: 0: 0: 0: 0: 0: 0: 0: 0                                                                                                    |                              |                                |                 |                  |                                                                  | 0-3: Provides unclear/minimal environmental benefit                                             |                                                     |
| Leverage funds and<br>Resources       3       5       0       0-2: Little to no connection to recent oil pills.       Descent and the pince of the pince of the pince                                                          | Oil Spil Impacts             | 2                              | 5               | 0                |                                                                  | 3-5: Project is related to recent oil spill injuries.                                           | See: Statutory Regulatory Authority, Explanation #2 |
| larerage funds and<br>Recurses         3         5         0         3:5: Lewrage funds and recources secured         See: Project Type Explanation #2           Broad, local Support         4         10         0         4         10         0         4         10         0         4         10         0         4         10         0         4         10         0         4         10         0         4         10         0         4         10         0         0         10         0         10         0         0         0         0         0         0         0         0         0         0         0         0         0         0         0         0         0         0         0         0         0         0         0         0         0         0         0         0         0         0         0         0         0         0         0         0         0         0         0         0         0         0         0         0         0         0         0         0         0         0         0         0         0         0         0         0         0         0         0         0         0         <                                                                                                    | en opninipaeto               | -                              |                 | •                |                                                                  | 0-2: Little to no connection to recent oil spills.                                              | eee easterij regeneerij ratererij, tepereteri       |
| Resources         2         3         0         0         0         0         0         0         0         0         0         0         0         0         0         0         0         0         0         0         0         0         0         0         0         0         0         0         0         0         0         0         0         0         0         0         0         0         0         0         0         0         0         0         0         0         0         0         0         0         0         0         0         0         0         0         0         0         0         0         0         0         0         0         0         0         0         0         0         0         0         0         0         0         0         0         0         0         0         0         0         0         0         0         0         0         0         0         0         0         0         0         0         0         0         0         0         0         0         0         0         0         0         0         0         0                                                                                                    | Leveraged Funds and          | 3                              | 5               | 0                |                                                                  | 3-5: Leveraged funds and resources secured                                                      | See: Project Type Explanation #2                    |
| Broad, Local Support       4       10       0       0       10       0       0       10       0       0       10       0       0       10       0       0       0       0       0       0       0       0       0       0       0       0       0       0       0       0       0       0       0       0       0       0       0       0       0       0       0       0       0       0       0       0       0       0       0       0       0       0       0       0       0       0       0       0       0       0       0       0       0       0       0       0       0       0       0       0       0       0       0       0       0       0       0       0       0       0       0       0       0       0       0       0 <th0< th="">       0       0       0       0       0       0       0       0       0       0       0       0       0       0       0       0       0       0       0       0       0       0       0       0       0       0       0       0       0       0<!--</td--><td>Resources</td><td>-</td><td>-</td><td>-</td><td></td><td>0-2: Little to no leveraged funds or resources</td><td></td></th0<>                                                                                                    | Resources                    | -                              | -               | -                |                                                                  | 0-2: Little to no leveraged funds or resources                                                  |                                                     |
| Broad, Local Support       4       10       0       0       0       0       0       0       0       0       0       0       0       0       0       0       0       0       0       0       0       0       0       0       0       0       0       0       0       0       0       0       0       0       0       0       0       0       0       0       0       0       0       0       0       0       0       0       0       0       0       0       0       0       0       0       0       0       0       0       0       0       0       0       0       0       0       0       0       0       0       0       0       0       0       0       0       0       0       0       0       0       0       0       0       0       0       0       0       0       0       0       0       0       0       0       0       0       0       0       0       0       0       0       0       0       0       0       0       0       0       0       0       0       0       0       0                                                                                                           |                              |                                |                 |                  |                                                                  | 8-10: Many stakeholders with overwhelming support, direct benefits to under served              |                                                     |
| Broad, Iccal Support       4       10       0       0       0       0       0       0       0       0       0       0       0       0       0       0       0       0       0       0       0       0       0       0       0       0       0       0       0       0       0       0       0       0       0       0       0       0       0       0       0       0       0       0       0       0       0       0       0       0       0       0       0       0       0       0       0       0       0       0       0       0       0       0       0       0       0       0       0       0       0       0       0       0       0       0       0       0       0       0       0       0       0       0       0       0       0       0       0       0       0       0       0       0       0       0       0       0       0       0       0       0       0       0       0       0       0       0       0       0       0       0       0       0       0       0       0                                                                                                           |                              |                                |                 |                  |                                                                  | communities                                                                                     |                                                     |
| Implementation of<br>Planning Effort         S         S         O         O                                                                                                    | Broad, Local Support         | 4                              | 10              | 0                |                                                                  | 4-7: Moderate level of support, some benefits to under served communities                       | See: Project Type Explanation #3                    |
| Implementation of<br>Planing Efforts         5         0         0         0         0         0         0         0         0         0         0         0         0         0         0         0         0         0         0         0         0         0         0         0         0         0         0         0         0         0         0         0         0         0         0         0         0         0         0         0         0         0         0         0         0         0         0         0         0         0         0         0         0         0         0         0         0         0         0         0         0         0         0         0         0         0         0         0         0         0         0         0         0         0         0         0         0         0         0         0         0         0         0         0         0         0         0         0         0         0         0         0         0         0         0         0         0         0         0         0         0         0         0         0                                                                                                    |                              |                                |                 |                  |                                                                  | 0-3: Not all approporiate stakeholders have been contacted; project not well supported, little  |                                                     |
| Implementation of<br>Planning (First)     S     S     0     35: Project has been identified in local jubins as high priority     See: Project Type Explanation #4, #6       Planning (First)     6     5     0     82: Project has been identified in local jubins as high priority     See: Project Type Explanation #4, #6       Readiness to Proceed     6     5     0     83: Project is underway, stakeholders are involved, and any necessary     See: Project Type Explanation #4, #6       Deliverables     7     5     0     83: Project has been planned, but outs' still needs to be done before it can proceed     See: Task Deliverables       Project Schedule     8     5     0     83: Order allowerables     See: Task Deliverables       Budget     9     5     0     32: Project Type Explanation #7     See: Task Deliverables       Points Possible / Given allowerables     55: 0     0     82: Project Type Explanation #7       Points Possible / Given allowerables     55: 0     0     82: Project Type Explanation #7       Points Possible / Given allowerables     55: 0     0     82: Project Type Explanation #7       Points Possible / Given allowerable     55: 0     0     82: Project Type Explanation #7       Points Possible / Given allowerable     55: 0     0     82: Project Type Explanation #7       Points Possible / Given allowerable     56: 0     0     82:                                                                                                    |                              |                                |                 |                  |                                                                  | to no benefits for under served communities                                                     |                                                     |
| Planning Efforts       C       C       Observation       Observation       Obseremails and and and and and and and and and and                                                                                                    | Implementation of            | 5                              | 5               | 0                |                                                                  | 3-5: Project has been identified in local plans as a high priority                              | See: Project Type Explanation #4, #6                |
| Readiness to Proceed     6     5     0     Associate for the planes, but work, and any necessary designed for the project so complete diversity are involved, and any necessary designed for the project so complete diversity are involved, and any necessary designed for the project sole of the planes, but work sull needs to be done before it can proceed on Project Type Explanation #8     See: Project Type Explanation #8       Deliverables     7     5     0     32     See: Task Deliverables     See: Task Deliverables     See: Task Deliverables       Project Solvedule     8     5     0     32     See: Task Deliverables     See: Task Deliverables       Budget     9     5     0     32     See: Task Deliverables     See: Task Deliverables       Points Possible / GVPN     55     0     32     See: Task Deliverables     See: Task Deliverables       Points Possible / GVPN     55     0     32     See: Task Cost, Scope of Work Summary       Points Possible / GVPN     55     0     See: Task Cost, Scope of Work Summary       Points Possible / GVPN     55     0     See: Task Cost, Scope of Work Summary                                                                                                    | Planning Efforts             | -                              | -               | -                |                                                                  | 0-2: Project has not been identified in local plans, or was identified as low priority          |                                                     |
| Readiness to Proceed     6     5     0     Deliverables<br>13: Project Type Explanation #8       Deliverables     7     5     00     45: Clear deliverables<br>13: Generic / ague deliverables<br>10: Onliverables     See: Task Deliverables       Project Schedule     8     5     00     35: Reasonable budget for the proposed project<br>02: Request to begin on budget to deliverables     See: Task Deliverables       Project Schedule     9     5     00     35: Reasonable budget for the proposed project<br>02: Request appears to high or too low, or dees not justify the environmental benefit     See: Task Deliverables       Project Jose and the proposed project<br>00: Type Explanation #7     56: Task Deliverables     See: Task Deliverables       Project Schedule     9     5     0     35: Reasonable budget for the proposed project<br>02: Request appears to high or too low, or dees not justify the environmental benefit     See: Task Cost, Scope of Work Summary       POINTS POSSBEL / OVEN     50     0     56: Reasonable scheduler (Summary)     See: Task Cost, Scope of Work Summary       POINTS POSSBEL / OVEN     50     0     56: Reasonable scheduler (Summary)     See: Task Cost, Scope of Work Summary                                                                                                    |                              |                                |                 |                  |                                                                  | 4-5: Project is underway, stakeholders are involved, and any necessary                          |                                                     |
| Image: Statute Computer Computer Compute | Readiness to Proceed         | 6                              | 5               | 0                |                                                                  | designs/permits/interlocal agreements are in progress or complete                               | See: Project Type Explanation #8                    |
| Deliverables         7         5         0         6.0         0.0         0.0         0.0         0.0         0.0         0.0         0.0         0.0         0.0         0.0         0.0         0.0         0.0         0.0         0.0         0.0         0.0         0.0         0.0         0.0         0.0         0.0         0.0         0.0         0.0         0.0         0.0         0.0         0.0         0.0         0.0         0.0         0.0         0.0         0.0         0.0         0.0         0.0         0.0         0.0         0.0         0.0         0.0         0.0         0.0         0.0         0.0         0.0         0.0         0.0         0.0         0.0         0.0         0.0         0.0         0.0         0.0         0.0         0.0         0.0         0.0         0.0         0.0         0.0         0.0         0.0         0.0         0.0         0.0         0.0         0.0         0.0         0.0         0.0         0.0         0.0         0.0         0.0         0.0         0.0         0.0         0.0         0.0         0.0         0.0         0.0         0.0         0.0         0.0         0.0         0.0         0.0<                                                                                                    |                              |                                |                 |                  |                                                                  | 1-3: Project has been planned, but work still needs to be done before it can proceed            |                                                     |
| Deliverables         7         5         0         Additional state of the state of the s                                           |                              |                                |                 |                  |                                                                  | 0: Project idea was just hatched                                                                |                                                     |
| Deliverables     7     5     0     1.3:Genrit / rague deliverables     See: Task Deliverables       Project Schedule     8     5     0     3:5:Reasonable scheduler coupled within 18 months     See: Task Deliverables       Budget     9     5     0     0:0:deliverables     See: Task Deliverables       POINTS POSSIBLE / OVTN     55     0     0:2: Request appears to high or too low, or does not justify the environmental benefit       Evaluator - Other Overall'Comments:     V     V     See: Task Cost, Scope of Work Summary                                                                                                    |                              |                                |                 |                  |                                                                  | 4-5: Clear deliverables                                                                         |                                                     |
| Project Schedule     8     0     0     0     0     0     0       Budget     9     5     0     0     0     0     0     0       Project Schedule     9     5     0     0     0     0     0       POINTS POSSIBL / GIVEN     55     0     0     0     0     0       Evaluator - Other Overall Comments:     5     0     0     0     0                                                                                                    | Deliverables                 | 7                              | 5               | 0                |                                                                  | 1-3: Generic / vague deliverables                                                               | See: Task Deliverables                              |
| Project Schedule     8     5     0     3.5: Reasonable scheduler can be completed within 18 months     See: Task Due Dates, Project Type Explanation #7       Budget     9     5     0     3.5: Reasonable budget to delays     see: Task Due Dates, Project Type Explanation #7       POINTS POSSIBLE / GIVEN     55     0     0     0.2: Index Scheduler oxingulated to delays     see: Task Cost, Scope of Work Summary       POINTS POSSIBLE / GIVEN     55     0     0     0.2: Request appears to high or too low, or does not justify the environmental benefit     See: Task Cost, Scope of Work Summary       Evaluator - Other Overall Comments:     V     V     See: Task Cost, Scope of Work Summary                                                                                                    |                              |                                |                 |                  |                                                                  | 0: No deliverables                                                                              |                                                     |
| Budget     9     5     0     0-2: Unclear schedule or subject to delays       Budget     9     5     0     0-2: Request appears too high or too low, or does not justify the environmental benefit       POINTS POSSIBLE / GIVEN     55     0     0                                                                                                    | Project Schedule             | 8                              | 5               | 0                |                                                                  | 3-5: Reasonable schedule; can be completed within 18 months                                     | See: Task Due Dates, Project Type Explantation #7   |
| Budget     9     5     0     35: Reasonable budget for the proposed project<br>points possed L/ output     See: Task Cost, Scope of Work Summary<br>points possed L/ output       POINTS POSSIBLE / output     55     0                                                                                                    |                              |                                |                 |                  |                                                                  | 0-2: Unclear schedule or subject to delays                                                      |                                                     |
| POINTS POSSIBLE / GIVEN     55     0       Brailutator - Other Overall Comments:                                                                                                    | Budget                       | 9                              | 5               | 0                |                                                                  | 3-5: Reasonable budget for the proposed project                                                 | See: Task Cost, Scope of Work Summary               |
| POINTS POSSIBLE / VIVINI 35 U<br>Evaluator - Other Overall Comments:                                                                                                    |                              |                                |                 |                  |                                                                  | 0-2: Request appears too high or too low, or does not justify the environmental benefit         |                                                     |
| Evaluator - Other Overall Comments:                                                                                                    | PUINTS PUSSIBLE / GIVEN      |                                | >>              | U                |                                                                  |                                                                                                 |                                                     |
| CEREMON - Comit Overall Colliments.                                                                                                    | Fuelueter - Other Querell Cr | mmontr:                        |                 |                  |                                                                  |                                                                                                 |                                                     |
| 195 Stanica Compilitae Companie                                                                                                    | valuator - other overall co  | Jinnents.                      |                 |                  |                                                                  |                                                                                                 |                                                     |
| /PF Starling Committee Comment:                                                                                                    |                              |                                |                 |                  |                                                                  |                                                                                                 |                                                     |
| CPE Stearing Committee Comments:                                                                                                    |                              |                                |                 |                  |                                                                  |                                                                                                 |                                                     |
|                                                                                                    | CPF Steering Committee Cor   | mments:                        |                 |                  |                                                                  |                                                                                                 |                                                     |
|                                                                                                    |                              |                                |                 |                  |                                                                  |                                                                                                 |                                                     |
|                                                                                                    |                              |                                |                 |                  |                                                                  |                                                                                                 |                                                     |
|                                                                                                    |                              |                                |                 |                  |                                                                  |                                                                                                 |                                                     |
|                                                                                                    |                              |                                |                 |                  |                                                                  |                                                                                                 |                                                     |
|                                                                                                    |                              | 1                              |                 |                  |                                                                  |                                                                                                 |                                                     |
| * In EAGL, each Evaluator will get their own score card. The comment field is required; 0 to maximum points only.                                                                                                    | In EAGL, each Evaluator will | ll get their own scoi          | re card. The co | mment field is r | required; 0 to maximum points only.                              |                                                                                                 |                                                     |
|                                                                                                    |                              |                                |                 |                  |                                                                  |                                                                                                 |                                                     |
| <sup>6</sup> Comments and scores will be viewable by the applicant. Be sure to explain why you gave the score yau gave. Applicants cannot see who the evaluators were, but Ecology employees can. To reduce bias, Evaluators may only view their own Evaluation Scorecard. RFCs can view all.                                                                                                    | Comments and scores will b   | be viewable by the             | applicant. Be s | ure to explain v | why you gave the score you gave. Applicants cannot see who the e | aluators were, but Ecology employees can. To reduce bias, Evaluators may only view their own Ev | aluation Scorecard. RFCs can view all.              |
|                                                                                                    |                              |                                |                 |                  |                                                                  |                                                                                                 |                                                     |

# **Entering the Evaluation Scores and Comments**

# Scroll down to the Screening and Evaluation section, and click "Evaluation Scorecard"

| DEPARTMENT OF<br>ECOLOGY<br>State of Washington | Ecology's Administration of $Grants \& Loans$ (EAGL) TEST ENVIRONMENT | Time                                    |
|-------------------------------------------------|-----------------------------------------------------------------------|-----------------------------------------|
| My Home   My Applications                       | My Reports & Payment Requests                                         |                                         |
|                                                 | My Reports   My Administration   My Training Materials                | <u>My Organization(s)</u>   <u>My P</u> |
|                                                 |                                                                       | SHOW                                    |
|                                                 |                                                                       |                                         |

# O Back

# Application Menu - Forms

Please complete all required forms below.

#### Forms

| Status    | Page Name                             | Note | Created By                                   | Last Modified By                         |
|-----------|---------------------------------------|------|----------------------------------------------|------------------------------------------|
| Funding   | Program Guidelines                    |      |                                              |                                          |
| 1         | SPPRCPF-2021 Funding Guidelines       |      |                                              |                                          |
| 1         | SPPRCPF-2021 Application Instructions |      |                                              |                                          |
| Applicati | on Forms                              |      |                                              |                                          |
| 2         | General Information                   |      | David Byers (ECY)<br>1/5/2021 10:35:27 AM    | David Byers (ECY)<br>1/5/2021 5:18:04 PM |
| 2         | Project Characterization              |      | David Byers (ECY)<br>1/5/2021 10:37:22 AM    |                                          |
| 2         | Mapping Information                   |      | Kaleigh Yandell (ECY)<br>1/4/2021 8:58:51 AM | Laura Hayes (ECY)<br>1/5/2021 5:24:18 PM |
| 2         | Recipient Contacts                    |      | David Byers (ECY)<br>1/5/2021 10:41:57 AM    |                                          |
| 2         | Scope of Work - Task 1 Project Admin  |      | David Byers (ECY)<br>1/5/2021 10:44:05 AM    | David Byers (ECY)<br>1/5/2021 5:19:01 PM |
| (P        | Scope of Work - Additional Tasks (2)  |      |                                              |                                          |
| 2         | Scope of Work Summary                 |      | David Byers (ECY)<br>1/5/2021 10:44:05 AM    | David Byers (ECY)<br>1/5/2021 5:21:44 PM |
| 2         | Statutory or Regulatory Authority     |      | David Byers (ECY)<br>1/5/2021 1:49:18 PM     |                                          |
| 2         | Project Type Explanation              |      | David Byers (ECY)<br>1/5/2021 1:56:01 PM     | David Byers (ECY)<br>1/5/2021 2:14:34 PM |
| 2         | Budget Task Cost                      |      | David Byers (ECY)<br>1/5/2021 10:48:54 AM    | David Byers (ECY)<br>1/5/2021 5:22:18 PM |
| 2         | Uploads                               |      | David Byers (ECY)<br>1/5/2021 1:58:36 PM     | David Byers (ECY)<br>1/5/2021 2:16:56 PM |
| Screenin  | g and Evaluation                      |      |                                              |                                          |
| 2         | Screening Checklist                   |      | Laura Hayes (ECY)<br>1/5/2021 5:02:40 PM     | Laura Hayes (ECY)<br>1/5/2021 5:23:27 PM |
|           | Evaluation Scorecard                  |      |                                              |                                          |
|           | Evaluation Summary                    |      |                                              |                                          |
|           | Application Modification Comm         |      |                                              |                                          |

Document Information: <u>SPPRCPF-2021-EcySPR-00004</u>

Details

## Fill out the Evaluation Scorecard form

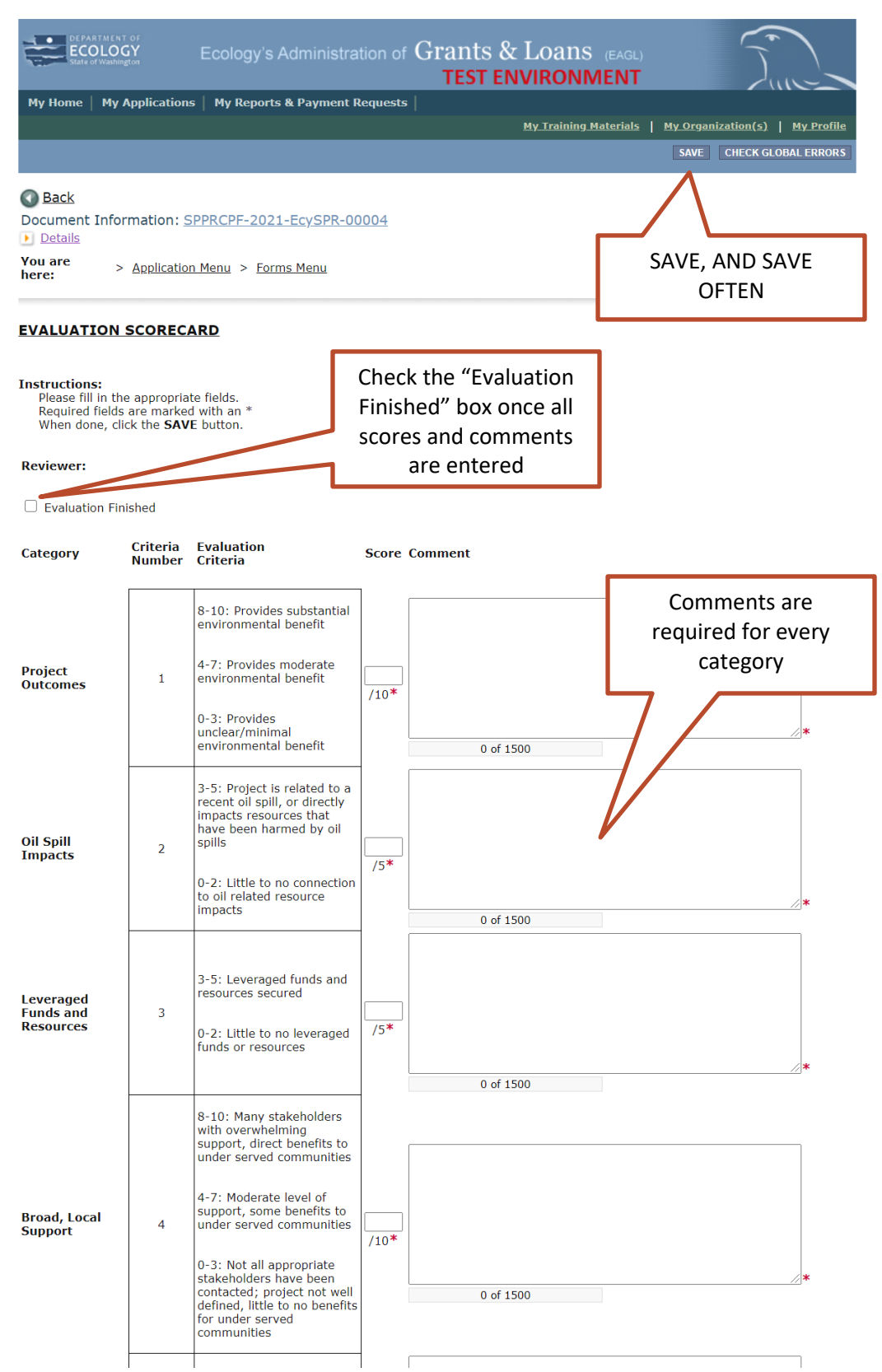

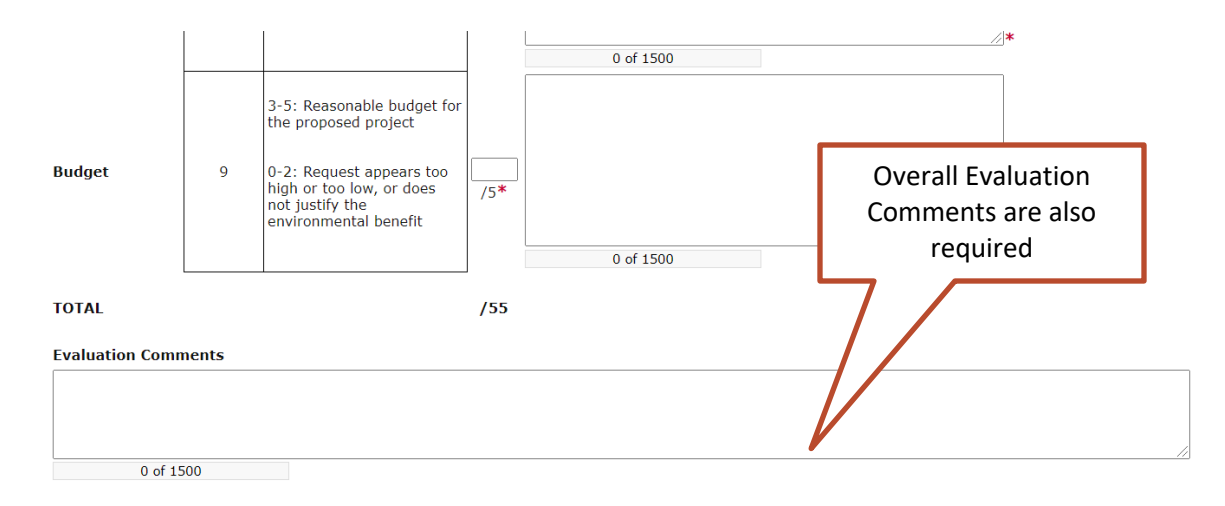

# When complete, check "Evaluation Finished" and click the "SAVE" button

| Ecology's Administration of G                                                | Grants & Loans (EAGL)                                       |              |
|------------------------------------------------------------------------------|-------------------------------------------------------------|--------------|
| My Home   My Applications   My Reports & Payment Requests                    |                                                             |              |
|                                                                              | <u> My Training Materials   My Organization(s)   My Pro</u> | <u>ofile</u> |
|                                                                              | SAVE CHECK GLOBAL ERR                                       | ORS          |
| Back         Document Information: SPPRCPF-2021-EcySPR-00004         Details |                                                             |              |
| You are > <u>Application Menu</u> > <u>Forms Menu</u><br>here:               |                                                             |              |

#### **EVALUATION SCORECARD**

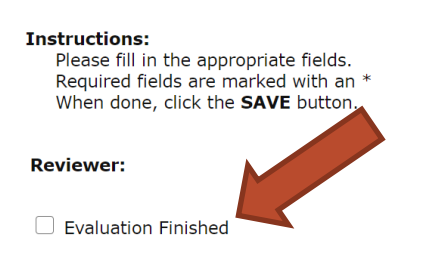

# **Next Steps**

#### E-mail the FC to notify them that the Evaluation is complete.

Once all evaluations are complete for the application, the FC will change that status of the application to "Evaluation Complete".

Next, the Coastal Protection Fund Steering Committee will convene to review applications and assign final ranking.